## Online Startup registration process (Startup Chhattisgarh)

- Startup can register with Startup Chhattisgarh by clicking the link in the homepage of Startup Chhattisgarh website home page:<u>https://industries.cg.gov.in/startupcg/</u> (Screenshot – Figure 1)
- The startup will have to first create a profile (User ID & Password) in order to continue with the registration process. The profile can be created by clicking on the link: URL - <u>https://industries.cg.gov.in/startupcg/Home/User\_registration</u> (Screen Shot – Figure 2&3)
- 3. The link will open a- **Startup Registration Form**. It captures details such as Enterprise name, PAN No., Representative name, Mobile number, E Mail ID, Preferred User ID and Password Creation.Post successful creation of the Profile, the portal verifies the user by confirming the OTP with the registered mobile number.
- Post successful creation of Profile, the user needs to login using the user ID & password created. Logged in user can access the following options: (Screen Shot Figure 4)
  - Startup Application
  - Track Application
- 5. The startups need to submit a detailed application by clicking on the tab '**Startup Application**', which captures details like–
  - a. RegisteredCompany
  - b. Name of theCompany
  - c. Incorporation/ RegistrationNumber
  - d. Incorporation/ RegistrationDate
  - e. Industry
  - f. Sector
  - g. Sector Category
  - h. PAN Number
  - i. DetailedAddress
  - j. Authorized RepresentativeDetails
  - k. Details of Directors/Partners
  - I. DIPP Certification number

Post completion of the details, the startups will be registered in State Portal. (Screen Shot – Figure 5, 6, 7, 8, 9)

- 6. After successful registration. The startups/ User can track their application by clicking the tab 'Track Application'. (Screen Shot Figure 4-10)
- 7. The submitted application will be reviewed by the concerned officers from Department of Commerce and Industries (*Nodal Department*).
- 8. The state startup certificate will be issued if the application meets the required conditions. The startup may be asked to provide clarification in case of ambiguity/ incompleteness in the information provided during registration.

## Annexure 1

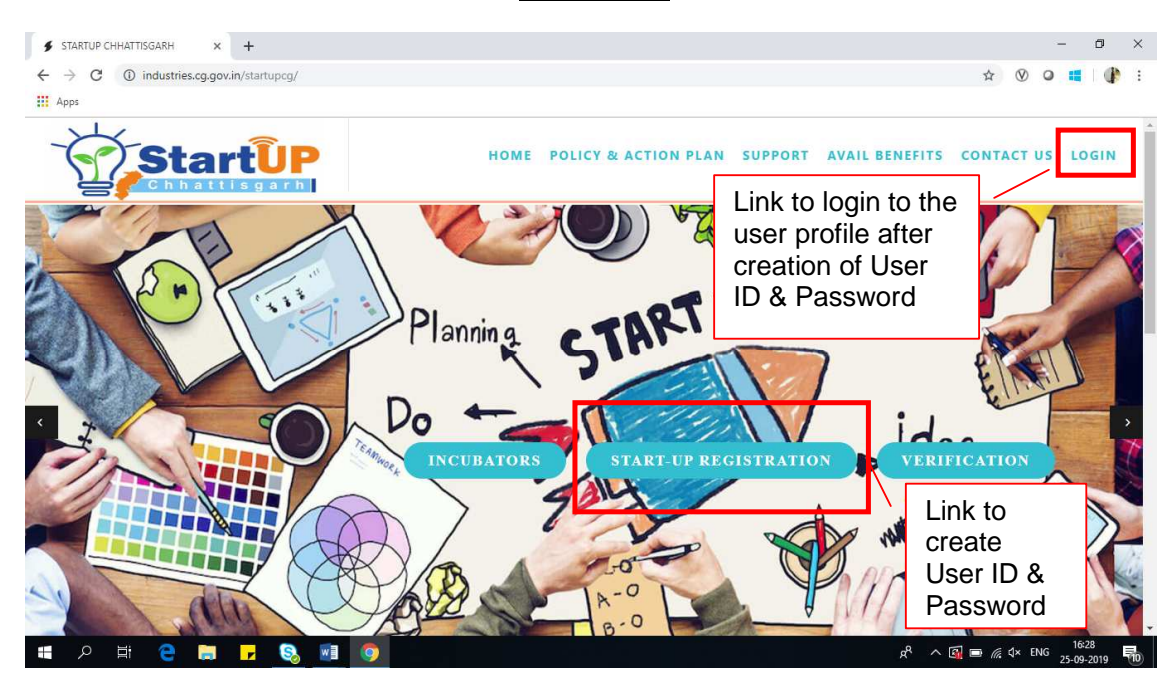

| Eleven A   | Ct - ut | Deviaturation |        |               |              | Ctautom  | Oh h attia mark |          |
|------------|---------|---------------|--------|---------------|--------------|----------|-----------------|----------|
| FIGURE 1 - | Startin | Redistration  | JOTION | avallanie in  | Homenade of  | Startiin | C.nnattisdarn   | vvensite |
| i iguio i  | oturtup | riogiou auoni |        | a fanabio ini | noniopago oi | otartap  | omacogam        | 11000100 |

| Cinhattis garb | →  →  C  ✓  ✓  ✓  ✓  ✓  ✓  ✓  ✓  ✓  ✓  ✓  ✓                                                                                                    | E POLICY & ACTION PLAN SUPPORT AVAIL                                                                                         | — 〇 > ① ☆ ⑳ ③ ☆ ⑳ ◎                          |
|----------------|----------------------------------------------------------------------------------------------------|----------------------------------------------------------------------------------------------------|----------------------------------------------|
|                | Startup Registration                                                                                                    |                                                                                                    |                                              |
|                | Enterprise Details:                                                                                                    |                                                                                                    |                                              |
|                | Name of Enterprise.*                                                                                                    | PAN.*                                                                                                    |                                              |
|                | Please Enter Enterprise Name                                                                                                    | Please Enter PAN                                                                                                    | R. A. S. S. S. S. S. S. S. S. S. S. S. S. S. |
|                | Authorized Representative Details:                                                                                                    |                                                                                                    | CANA A                                       |
|                | Representative Name :*                                                                                                    | Mobile Number:*                                                                                                    | PARAMET                                      |
|                | Please Enter Your Name                                                                                                    | Enter Your 10 digit Mobile Number                                                                                            |                                              |
|                | Aadhar Number:                                                                                                    | Email.*                                                                                                    |                                              |
| WITCH H        | Please Enter Your 12 Digit Aadhar Number                                                                                                    | Enter Your Email Address                                                                                                    | Sector Rex 7 Providence                      |
| A A A          | Login Details:                                                                                                    |                                                                                                    |                                              |
|                | User ID Policy :- User ID must be greater than 6 chara<br>Password Policy:- Minimum 8 and Maximum 15 chara<br>Number and 1 Special Character( ! # \$ & * ) | cters and can contain only Alphabets, Numbers and Underscore<br>cters, atleast 1 UpperCase Alphabet, 1 LowerCase Alphabet, 1 |                                              |

Figure 2 Startup Chhattisgarh – Startup Registration Page (Form)

| Chrantes Carlos Control Control Contro | STARTUP CHHATTISGARH ×                                                                                                    | POLICY & ACTION PLAN SUPPORT AVA                                                                                 | LIL BENEFITS PARTNERSHIPS GALLERY                                                                                                    | □ ×<br>公☆◎<br>LOGIN |
|----------------------------------------------------------------------------------------------------|----------------------------------------------------------------------------------------------------|----------------------------------------------------------------------------------------------------|----------------------------------------------------------------------------------------------------|---------------------|
|                                                                                                    | Login Detais:<br>User ID Policy :- User ID must be greater than 6 characters<br>Password Policy:- Minimum 8 and Maximum 15 characters<br>Number and 1 Special Character( ! # \$ & * )<br>User ID (Preferred):*<br>Preferred User ID | and can contain only Alphabets, Numbers and Underscor<br>, atleast 1 UpperCase Alphabet, 1 LowerCase Alphabet, 1 |                                                                                                    | L                   |
|                                                                                                    | Password:*                                                                                                    | Confirm Password:*                                                                                               |                                                                                                    |                     |
|                                                                                                    | Your Password                                                                                                    | Confirm Password                                                                                                 |                                                                                                    | 17                  |
|                                                                                                    | Enter the Characters shown in image                                                                                                    |                                                                                                    | and the second second se |                     |
| ann                                                                                                    | <b>36+47=3</b> .<br>The answer is                                                                                                    |                                                                                                    |                                                                                                    | 1                   |
|                                                                                                    | REGISTER                                                                                                    | CLEAR                                                                                                    |                                                                                                    |                     |

Figure 3 Startup Chhattisgarh – Startup Registration Page (Form)

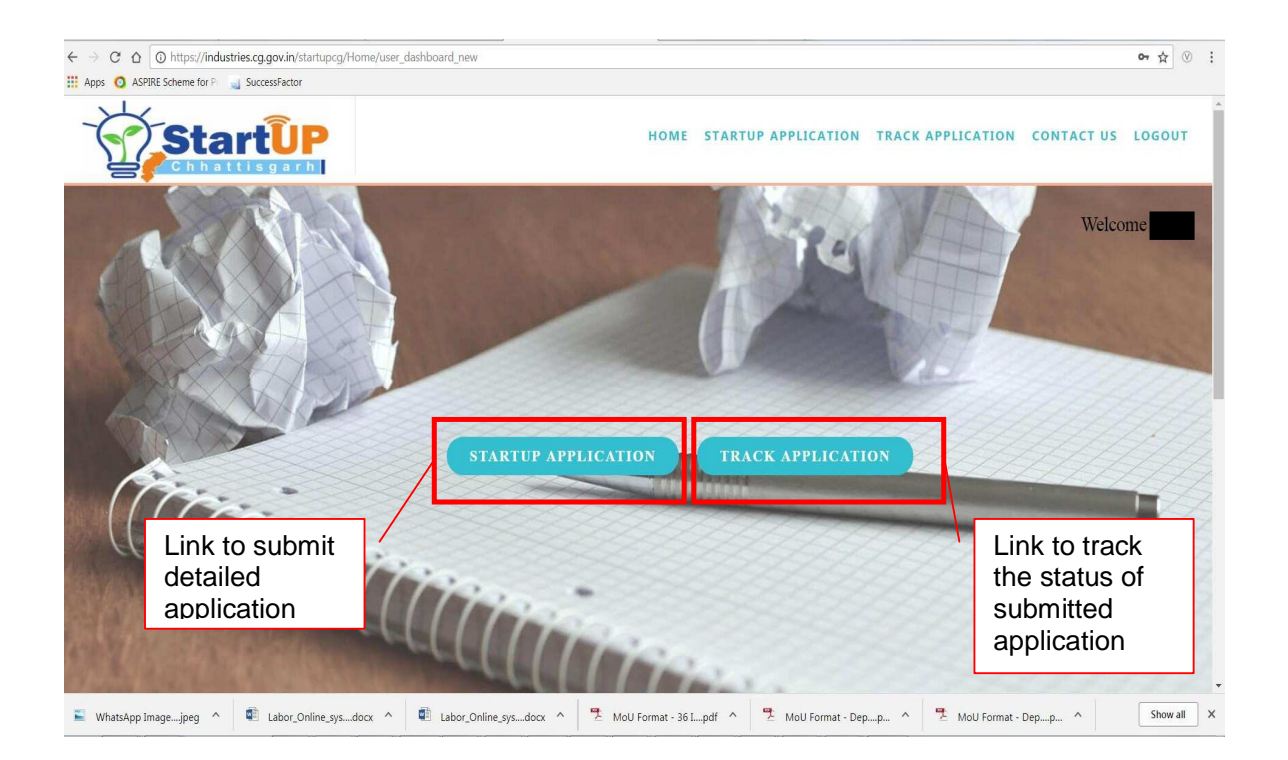

Figure 4 'Startup Application' and 'Track Application' can be accessed after logging into the Profile created in Startup Chhattisgarh

| │ □ @govin        | A / Maissing to behaving                                                                                         |                                                     |           | ∧ / Las or memors.por                 |                                                                                                    |
|-------------------|----------------------------------------------------------------------------------------------------|-----------------------------------------------------|-----------|---------------------------------------|----------------------------------------------------------------------------------------------------|
| ← ⇒ C ∆ 0         | https://industries.cg.gov.in/startup                                                                             | ocg/startup_registration/startup_registration       |           |                                       | ☆ ③ :                                                                                                    |
| 🔢 Apps 🧿 ASPIRE S | Scheme for P 🥥 SuccessFactor                                                                                     |                                                     |           |                                       |                                                                                                    |
|                   | StartUP                                                                                                    |                                                     |           | HOME STARTUP APPLICATION T            | RACK APPLICATION CONTACT US LOGOUT                                                                              |
|                   |                                                                                                    | Company Details :                                   | Startup A | pplication                            | Welcome                                                                                                    |
|                   |                                                                                                    | Registered Company :*                               |           | Name Of Company :*                    | And and a second second                                                                                         |
|                   |                                                                                                    | Select Company Incorporation/Registration Number :* | Ť         | Please Enter Company name             |                                                                                                    |
|                   |                                                                                                    | Enter Incorporation/Registration Number             |           | Enter Incorporation/Registration Date | 133 NO                                                                                                    |
|                   | and the second second second second second second second second second second second second second second second | Industry :*                                         |           | Sector :*                             | States of the second second second second second second second second second second second second second second |
|                   |                                                                                                    | Select Industry                                     | ~         | Select Sector                         | the second second                                                                                               |
|                   | A COMPANY OF THE OWNER                                                                                           | Category :*                                         |           | Pan Number :*                         | 5 66 5 5                                                                                                    |
|                   |                                                                                                    | Select Category                                     | ~         | Enter Pan number                      |                                                                                                    |

## Figure 5 The startups need to submit a detailed application by clicking the tab 'Startup Application' (1/5)

| III Apps O ASPIRE Scheme for P 🚽 Sur | ccessFactor                         |           |                                              |                   |                   |
|--------------------------------------|-------------------------------------|-----------|----------------------------------------------|-------------------|-------------------|
| Star                                 | <b>ÛP</b><br>s g a r h              |           | HOME STARTUP APPLICATION                     | TRACK APPLICATION | CONTACT US LOGOUT |
|                                      | Office Address :                    |           |                                              |                   | 1/100             |
|                                      | Address :*                          |           |                                              |                   | 01.0              |
|                                      | Enter Office Address                |           |                                              | A.                | - MA              |
| H                                    |                                     |           |                                              | 1000              |                   |
|                                      | District :*                         |           | Pincode :*                                   |                   |                   |
| 1 4 4 2                              | Select District                     | ~         | Enter Pincode number                         | 1000              |                   |
| -                                    | Authorized Representative           | Details : |                                              | 2.2               |                   |
|                                      | Name of Authorized Descentation     |           | Designation of Authorized Desperantation (*  |                   |                   |
|                                      | Ivanie of Authorized Representative |           | Designation of Authorized Representative :** |                   |                   |

Figure 6 The startups need to submit a detailed application by clicking the tab 'Startup Application' (2/5)

| ← → C ☆ () https://industries.cg.gov.in/s | startupcg/startup_registration/startup_registration  |                                                    | ☆ ⊗               |
|-------------------------------------------|------------------------------------------------------|----------------------------------------------------|-------------------|
| Startu                                    | P                                                    | HOME STARTUP APPLICATION TRACK APPLICATION         | CONTACT US LOGOUT |
| 4                                         | Authorized Representative Details :                  |                                                    | The state         |
|                                           | Name of Authorized Representative :*                 | Designation of Authorized Representative :*        |                   |
|                                           | Please Enter Authorized Representative Name          | Please Enter Authorized Representative Designation |                   |
|                                           | Mobile Number of Authorized Representative :*        | Email ID of Authorized Representative :*           |                   |
|                                           | Please Enter Authorized Representative Mobile Number | Please Enter Authorized Representative Email       |                   |
|                                           | Director(s)/Partner(s) Details :                     |                                                    | 111               |
|                                           | Name of Gender Mobile Num<br>Director/Partner        | iber Postal Address Email ID                       |                   |
|                                           | Select Gender v Enter Mobi                           | le Number Enter Address Enter Emeil                | 1/1/              |
|                                           | ADD MORE +                                           |                                                    | <u>^</u>          |

Figure 7 The startups need to submit a detailed application by clicking the tab 'Startup Application' (3/5)

| ← → C O https://industries.cg.gov.in/s     Apps O ASPIRE Scheme for P   SuccessFactor | tartupcg/startup_registration/s | artup_registration |                     |                  |                |                                                                                                    | *      |
|---------------------------------------------------------------------------------------|---------------------------------|--------------------|---------------------|------------------|----------------|----------------------------------------------------------------------------------------------------|--------|
| StartU                                                                                | P                               |                    | н                   | OME STARTUP A    | PPLICATION TRA | CK APPLICATION CONTACT US                                                                                                    | LOGOUT |
| 2220                                                                                  | Director(s)/Partner(s           | ) Details :        |                     |                  |                | 2/1/2                                                                                                    | 95     |
|                                                                                       | Name of<br>Director/Partner     | Gender             | Mobile Number       | Postal Address   | Email ID       |                                                                                                    | A      |
|                                                                                       |                                 | Select Gender      | ✓ Enter Mobile Numb | er Enter Address | Enter Email    | Service of the service of the servic |        |
|                                                                                       | ADD MORE +                      |                    |                     |                  |                |                                                                                                    |        |
|                                                                                       | DIPP Certified :*               |                    |                     |                  |                |                                                                                                    |        |
| Yan                                                                                   | Select Certified                |                    | ~                   |                  |                |                                                                                                    |        |
| Im                                                                                    | REGISTER                        |                    |                     | CLEAR            |                |                                                                                                    |        |
|                                                                                       |                                 | 1                  |                     |                  |                |                                                                                                    | 3/2    |
|                                                                                       |                                 |                    |                     |                  |                |                                                                                                    | ^      |

Figure 8 The startups need to submit a detailed application by clicking the tab 'Startup Application' (4/5)

| ← → X ☆ ③ https://industries.cg.gov.in/startup | cg/startup_registration/startup_re | egistration_tracking                                              |                                        | A-       |                   |            | ☆ 🛛 :  |
|------------------------------------------------|------------------------------------|-------------------------------------------------------------------|----------------------------------------|----------|-------------------|------------|--------|
| Apps O ASPIRE Scheme for P StartUP             |                                    | From industries.cg.gov.in<br>Startup Profile Created Successfully | ок                                     | LICATION | TRACK APPLICATION | CONTACT US | LOGOUT |
|                                                | DIPP Certified :*<br>YES           | ~                                                                 | DIPP Certificate Number :*<br>DIPP7748 |          | Z                 |            | S.     |
| an                                             | (*) Fields are Mana<br>REGISTER    | datory!                                                           | CLEAR                                  |          |                   |            |        |
|                                                |                                    | QUICK MENU                                                        |                                        |          | Invest Ch         | hattisgarh |        |
| (y) Sta                                        | rtUP                               | Useful Videos<br>Testimonials                                     |                                        |          | Visitor Counter   | •          | ^      |

Figure 9 The startups need to submit a detailed application by clicking the tab 'Startup Application' (5/5)

| is 🧿 ASPIRE Scheme for P 📃 Suc     | coessFactor        |          |                  |                   |               |                   |                  |
|------------------------------------|--------------------|----------|------------------|-------------------|---------------|-------------------|------------------|
|                                    | ÊUP<br>sgarh       |          | н                | OME STARTUP A     | PPLICATION    | TRACK APPLICATION | CONTACT US LOGOU |
| pplication Details :               |                    | Startu   | p Application    | Status            | and a second  |                   | Welcome          |
| ow 50 v entries<br>Name Of Company | Registered Company | Industry | Sector           | Category          | District Name | Status            | View Details     |
| est                                | Private Limited    | AI       | Machine Learning | Consumer Internet | Raipur        | Pending           | PREVIEW          |
|                                    |                    |          |                  |                   |               |                   |                  |
|                                    |                    |          |                  |                   |               |                   |                  |
|                                    |                    |          |                  |                   |               |                   |                  |

Figure 10 Startups/ User can track their application already submitted by accessing the 'Track Application' tab.